為因應「嚴重特殊傳染性肺炎」大規模停課。請導師協助發放給學生以下資料,並以『臺北市校 園單一身分驗證帳號』登入酷課雲(https://cooc.tp.edu.tw),進行線上上課。

🚫 學生

學生線上上課注意事項:

- 1. 以『臺北市校園單一身分驗證帳號』登入酷課雲(https://cooc.tp.edu.tw) ono 學習管理平 台
- 2. 依學校課表進行線上課程
- 3. 若教師開直播課程,學生進入直播教室請記得輸入『班級座號姓名』,否則無法辨識身分

注意事項:

 學生發入酷課雲請使用『酷課雲帳號與密碼』
學生酷課雲帳號:ccjhs學號 / 預設密碼:身份証字號後6個數字(原始設定)
登入 Googlemeet 直播使用 Google 信箱帳號,學生只須使用 Google 信箱即可
學生學校信箱帳號:<u>s學號@st.ccjhs.tp.edu.tw /</u> 預設密碼:身份証字號
Ps:學生可使用學校信箱或個人 Google 信箱帳號
★若是以上帳密有問題請寄 EMAIL 至以下信箱,登記還原原始設定 samos@ccjhs.tp.edu.tw / t658@ccjhs.tp.edu.tw

信件內容請標註1.學生班級座號姓名 2.身分證後6碼

- 3. 使用平板或手機進行直播課程,請先下載 meet APP
- 4. 相關操作步驟,可至學校官網 /新冠肺炎防疫資訊專區 /線上補課下載

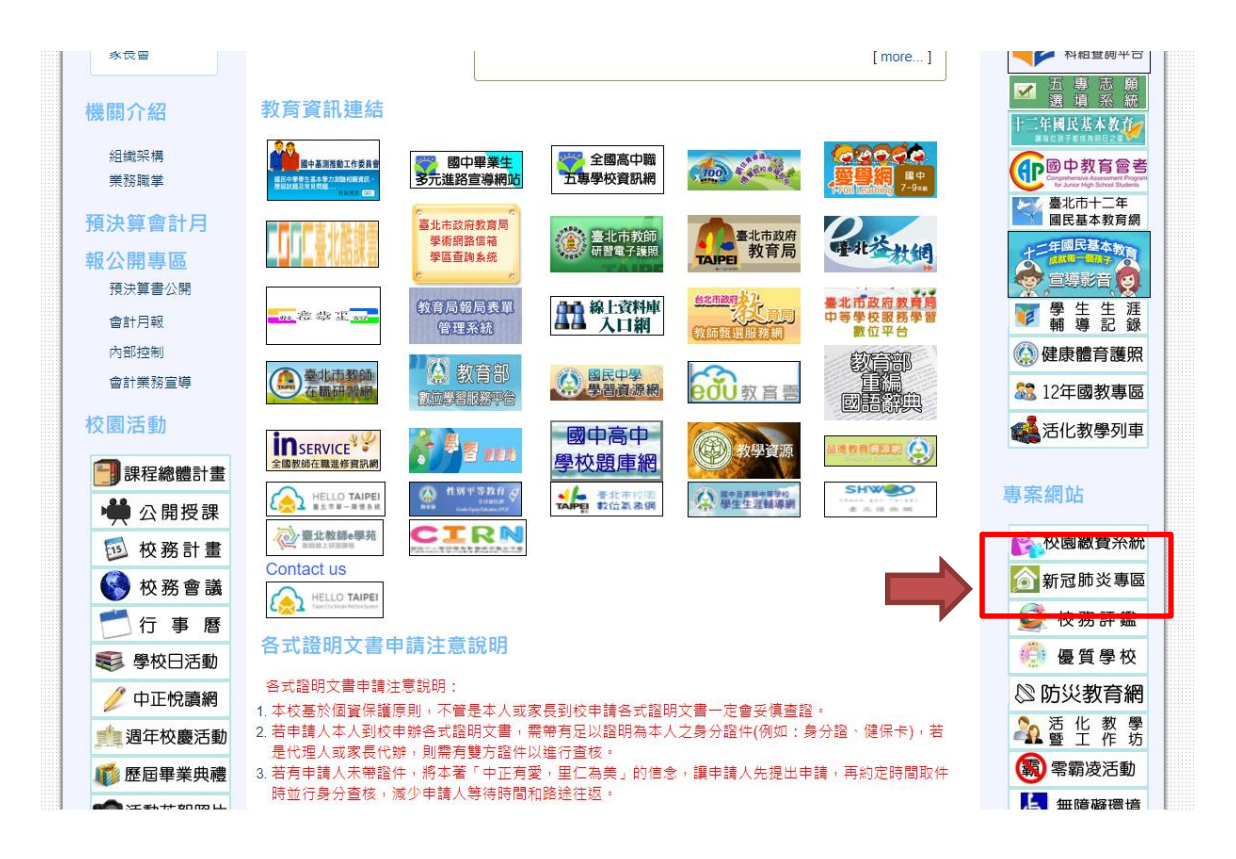